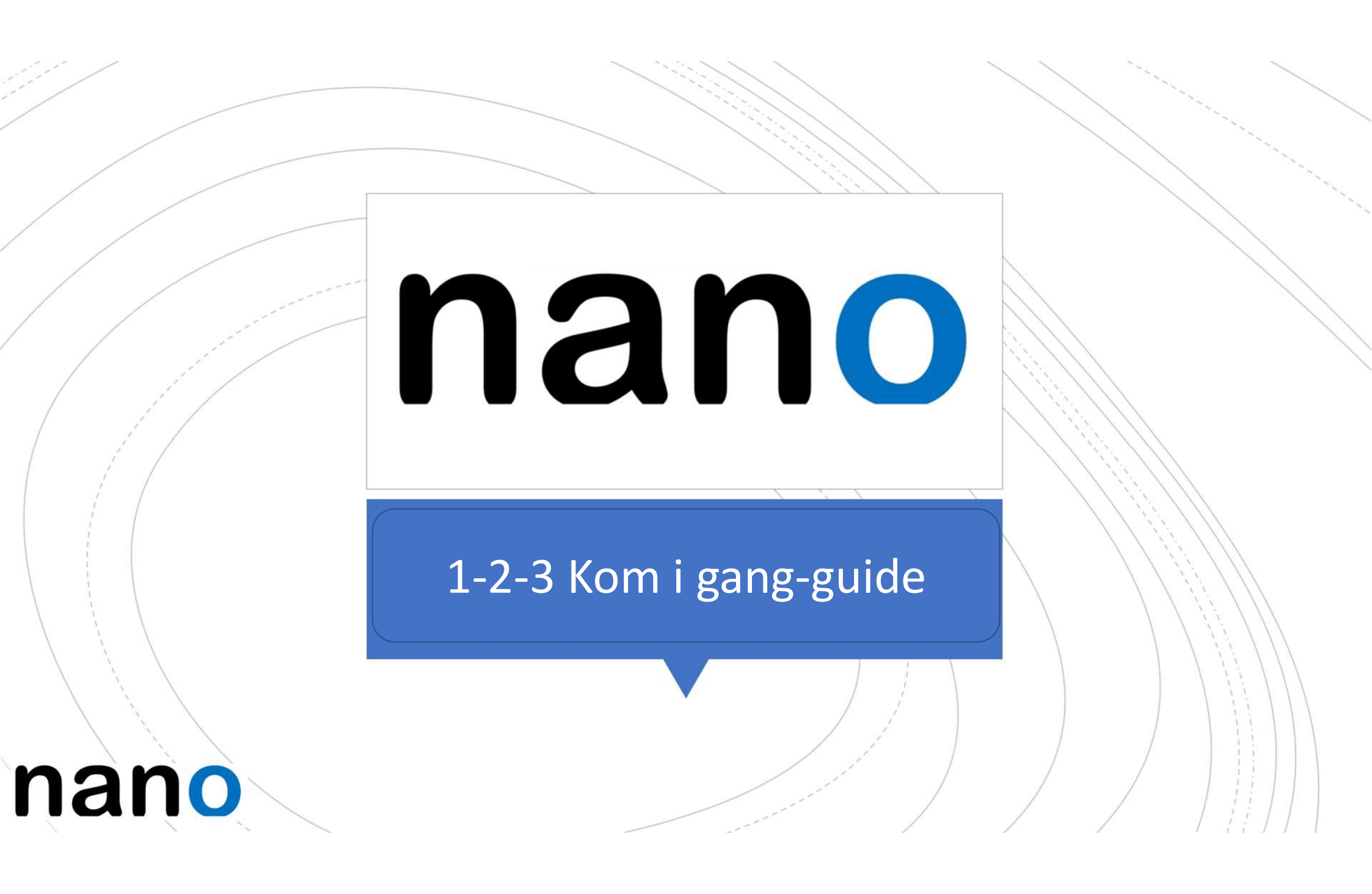

#### NANO – ny innloggingstjeneste i NorgesGruppen

- Din NANO-konto vil gi deg tilgang til alt du trenger i jobben din med pålogging kun <u>én gang</u>.
- NANO skal nå benyttes ved passordbytte og erstatter dermed dagens nytt-passord tjeneste. Det vil si at passordet satt i NANO vil gjelde for alle applikasjoner og ditt Windows pålogg.
- Dine verktøy vil etter hvert dukke opp på din «startside» (MinSide osv.)
- «Startsiden» vil du finne både som webside (på PC) eller som en App på din mobil.

#### Se/søk etter velkomstepost fra «Velkommen til ny innloggingstjeneste» i din epostkasse

- Linken vil føre deg aktivering av din NANOkonto
- Åpne aktiveringsepost
- Trykk på den blå aktiveringsknappen i mailen, for å starte aktivering. NB! Du må ha mobil-telefonen din tilgjengelig.

#### NANO NorgesGruppen Velkommen til ny innloggingstjeneste i NorgesGruppen ! (NANO / Okta) <https://eu1static.oktacdn.com/bc/image/fileStoreRecord?id=fs025yuegdBOkLIG70i7> Velkommen til ny innloggingstjeneste i NorgesGruppen!

10.02

NorgesGruppen Data har opprettet en NANO brukerkonto for deg. Klikk på følgende lenke for å aktivere NANO - kontoen din nå!

KLIKK HER for klargjøring av din NANO-konto.

Denne linken utløper om 90 dager.

Brukernavnet ditt er **tore.naess@norgesgruppen.no** Påloggingsside er https://norgesgruppen-nano.okta-emea.com

Hvis du opplever problemer med å få tilgang til kontoen din, kan du sende en epost til <u>Brukerstøtte NG Data</u>

### 1: Klargjøring

- 1. Sett ett **unikt/nytt** passord og gjenta
- 2. Velg et spørsmål og velg et svar som du husker
- Legg inn mobilnummer, dette brukes til å sende SMS ved glemt passord og selvbetjent gjenåpning av konto (ved låsing)

| → <b>⊘</b> | Skriv inn nytt passord                                                                                                    |
|------------|----------------------------------------------------------------------------------------------------|
|            |                                                                                                    |
|            | Krav til passord: minst 7 tegn, et nummer, ingen deler av brukernavnet<br>ditt, inkluderer ikke fornavnet ditt, inkluderer ikke etternavnet ditt.                                                                                                    |
|            | Gjenta nytt passord                                                                                                    |
|            |                                                                                                    |
|            |                                                                                                    |
|            |                                                                                                    |
|            |                                                                                                    |
|            |                                                                                                    |
|            | Velg et glemt passordspørsmål                                                                                                    |
| •          | Velg et glemt passordspørsmål<br>Hva er navnet på ditt første kosedyr? ▼                                                                                                    |
| <b>1</b>   | Velg et glemt passordspørsmål<br>Hva er navnet på ditt første kosedyr?                                                                                                    |
|            | Velg et glemt passordspørsmål<br>Hva er navnet på ditt første kosedyr?<br>Svar                                                                                                    |
| * î        | Velg et glemt passordspørsmål<br>Hva er navnet på ditt første kosedyr?<br>Svar                                                                                                    |
|            | Velg et glemt passordspørsmål<br>Hva er navnet på ditt første kosedyr?<br>Svar                                                                                                    |
|            | Velg et glemt passordspørsmål<br>Hva er navnet på ditt første kosedyr?<br>Svar                                                                                                    |
|            | Velg et glemt passordspørsmål<br>Hva er navnet på ditt første kosedyr?  Svar  Logg til at telefonnummer for å tilbakostilla passordet eller fåre opn                                                                                                    |
|            | Velg et glemt passordspørsmål<br>Hva er navnet på ditt første kosedyr?<br>Svar                                                                                                    |
| •          | Velg et glemt passordspørsmål<br>Hva er navnet på ditt første kosedyr?  Svar  Legg til et telefonnummer for å tilbakestille passordet eller låse opp<br>kontoen din ved hjelp av SMS (valgfritt)<br>Okta kan sende deg en tekstmelding med en gjenopprettingskode.                                                                      |
|            | Velg et glemt passordspørsmål<br>Hva er navnet på ditt første kosedyr?  Svar  Legg til et telefonnummer for å tilbakestille passordet eller låse opp<br>kontoen din ved hjelp av SMS (valgfritt) Okta kan sende deg en tekstmelding med en gjenopprettingskode.<br>Denne funksjonen er nyttig når du ikke har tilgang til e-posten din. |

#### 2: Klargjøring av mobilnummer for «glemt passord»

Glemt passordtekstmelding × 1. Velg Land «Norge» Skriv inn telefonnummeret du vil bruke til å motta koder via tekstmelding, klikk deretter Send kode for å verifisere at det fungerer. om du har norsk mobilabonnement Land Norge v Velg landet der telefonen din er registrert. 2. Skriv inn ditt Telefonnummer mobilnummer, Skriv inn nummeret ditt slik du vanligvis ringer det. Ikke legg til din landskodeprefiks uten landskode 3. Trykk «Send kode» Send kode

#### 3: Klargjøring

1. Sjekk telefonen din:

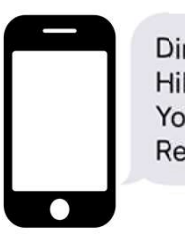

Din verifiseringskode er: Hilsen NG Data / NANO. Your verification code is Regards NG Data / NANO.

- Skriv inn mottatt kode og Trykk **Bekreft**.
   NB! Du har kun 2 minutter på deg til å gjøre dette.
- 3. Trykk Ferdig
- 4. Scroll ned og trykk Opprett min konto

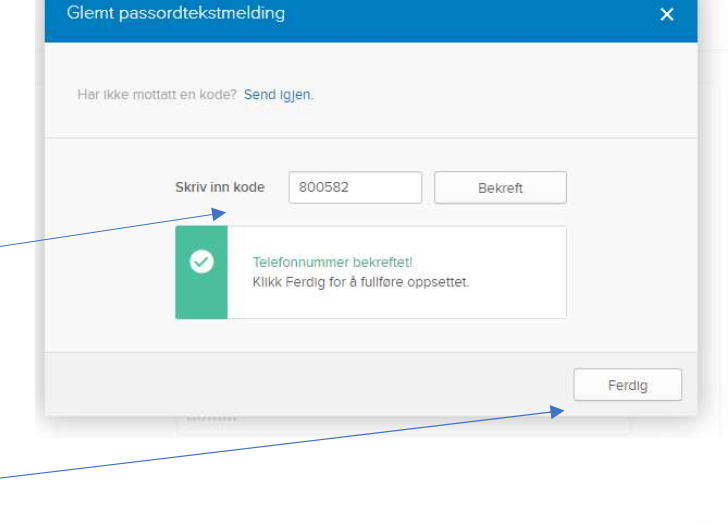

Opprett min konto

#### STEG 4: Klargjøre 2-faktor (MFA\*)

2 – faktor vil benyttes når bruker skal logge seg inn i NorgesGruppen sine applikasjoner utenfor NorgesGruppen sitt internett.

«Okta Verify» (dette er navnet på sikkerhets-appen som kan lastes ned på din mobil)

• Klikk på konfigurer faktor

\*MFA (Mulifaktorautentisering) for 2 faktor pålogging

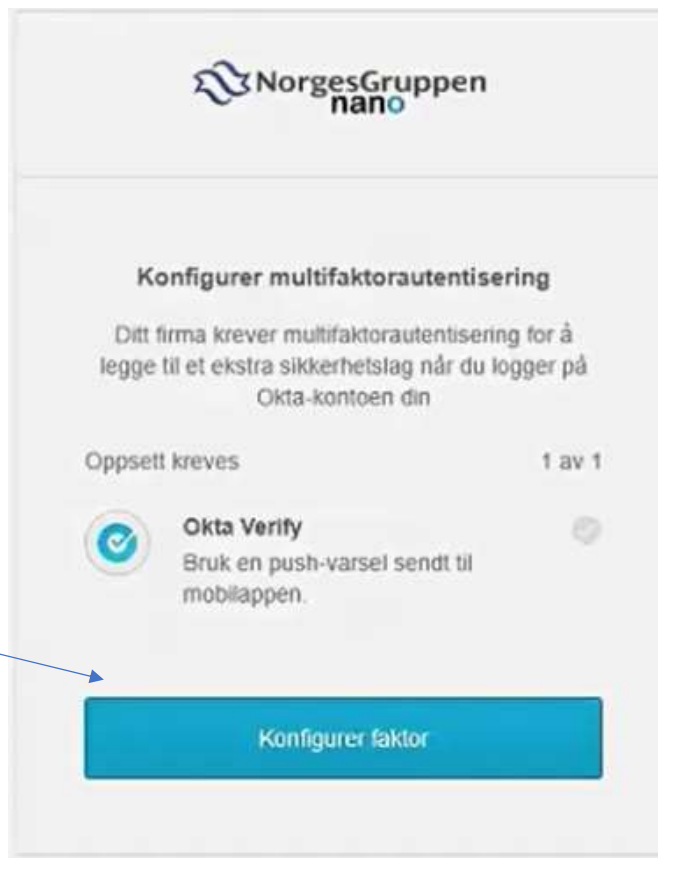

#### STEG 4.1: Velg din mobil-type

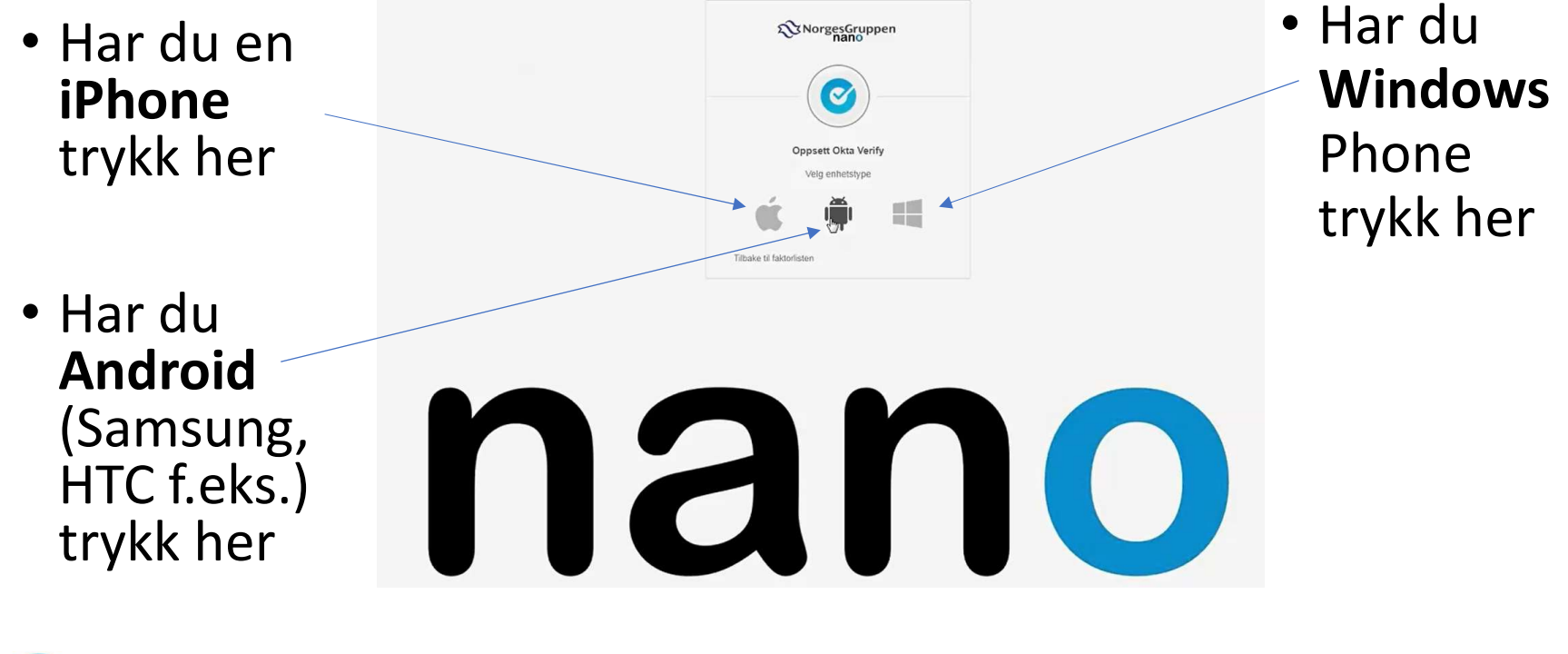

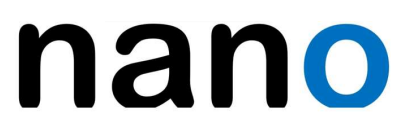

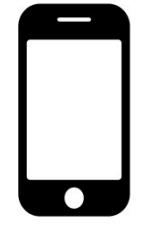

### STEG 4.2: Last ned Okta Verify

- -•
- Last ned app'en "Okta Verify" fra AppStore / Google Play på din mobil
- Klikk Next/Neste på din PC

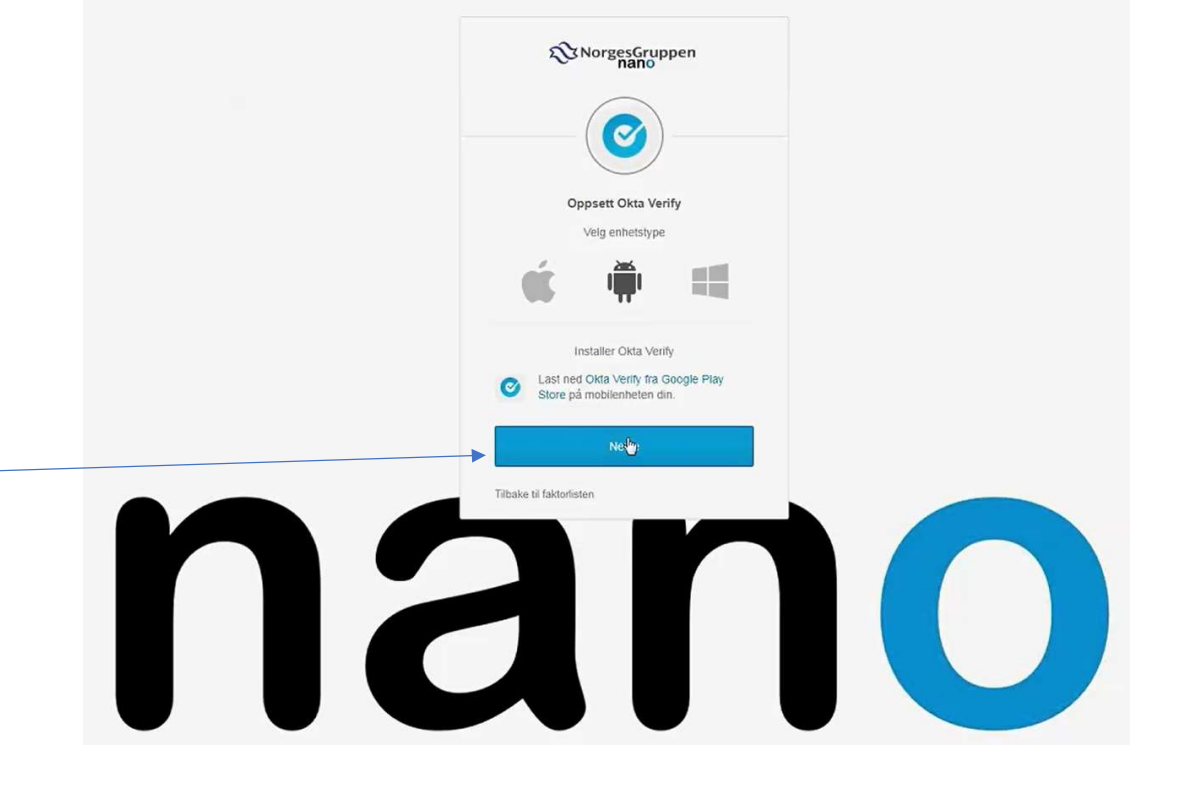

Ø

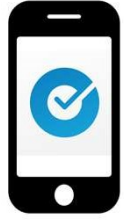

# STEG 4.3: Åpne Okta Verify - appen

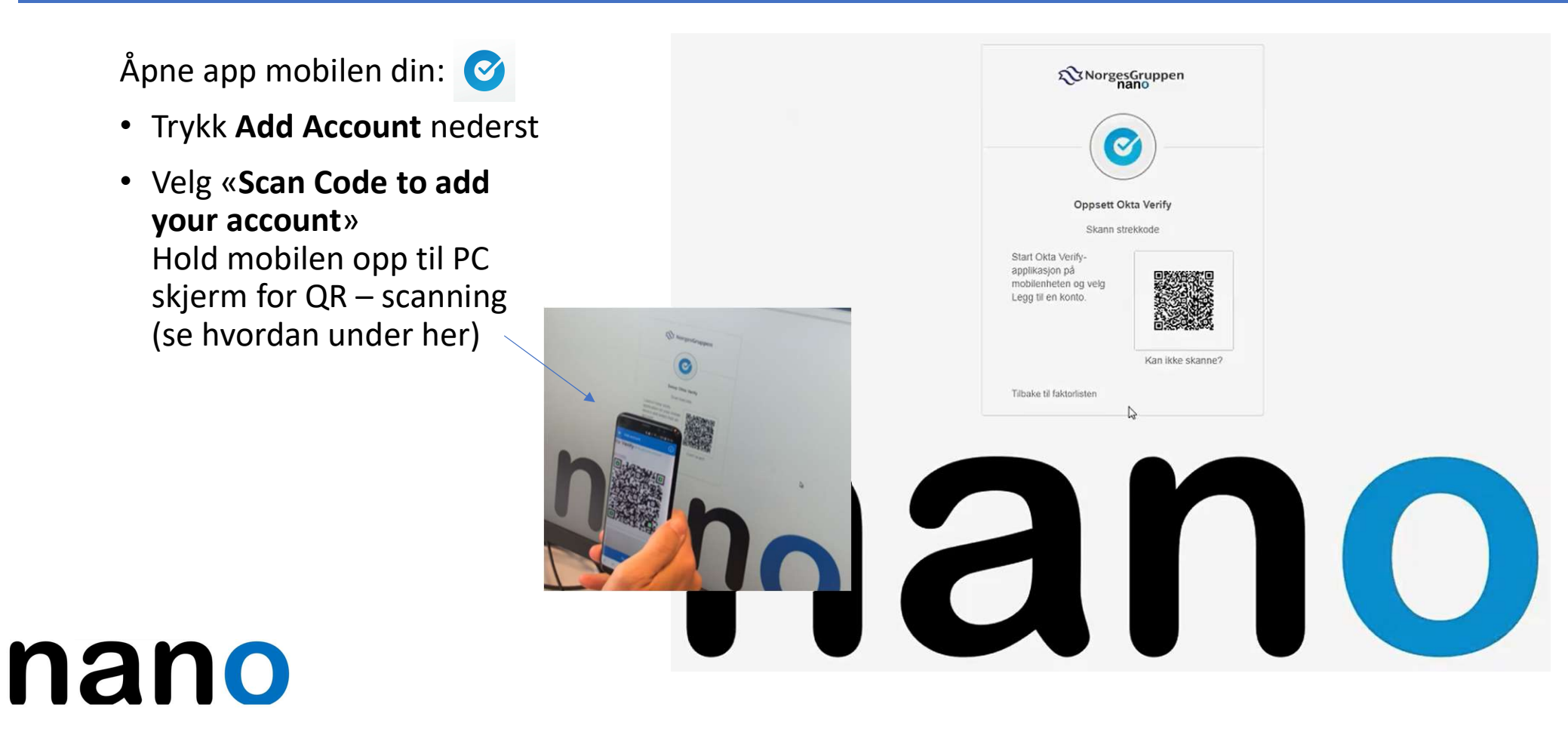

#### 5: Klargjør flere 2-faktor (sikkerhetsløsning)

«SMS-godkjenning» og «Sikkerhetsspørsmål» kan benyttes som en alternativ løsning til Okta Verify.

| К        | onfigurer multifaktorauter                                                    | ntisering       |
|----------|-------------------------------------------------------------------------------|-----------------|
| )u kan   | konfigurere eventuelle tillegg<br>klikke på slutt                             | sfaktorer eller |
| Registre | erte faktorer                                                                 |                 |
| 0        | Okta Verify                                                                   | 0               |
| ikstra v | valgfrie faktorer                                                             |                 |
| 0        | SMS-godkjenning<br>Skriv inn en brukskode ser<br>mobiltelefonen din.          | idt til         |
|          | Oppsett                                                                       | ß               |
| 0        | Sikkerhetsspørsmål<br>Bruk svaret på et sikkerhets<br>å godkjenne.<br>Oppsett | sspørsmål for   |

# Din NANO-konto er ferdig, klar for innlogging og bruk av tjenesten!

Trykk Fullfør

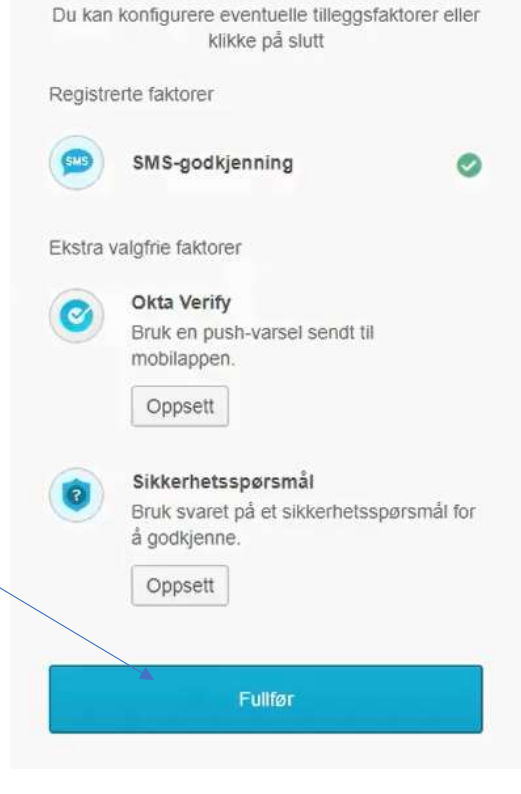

Konfigurer multifaktorautentisering

#### Tilbake på PC: Du er nå pålogget og klar

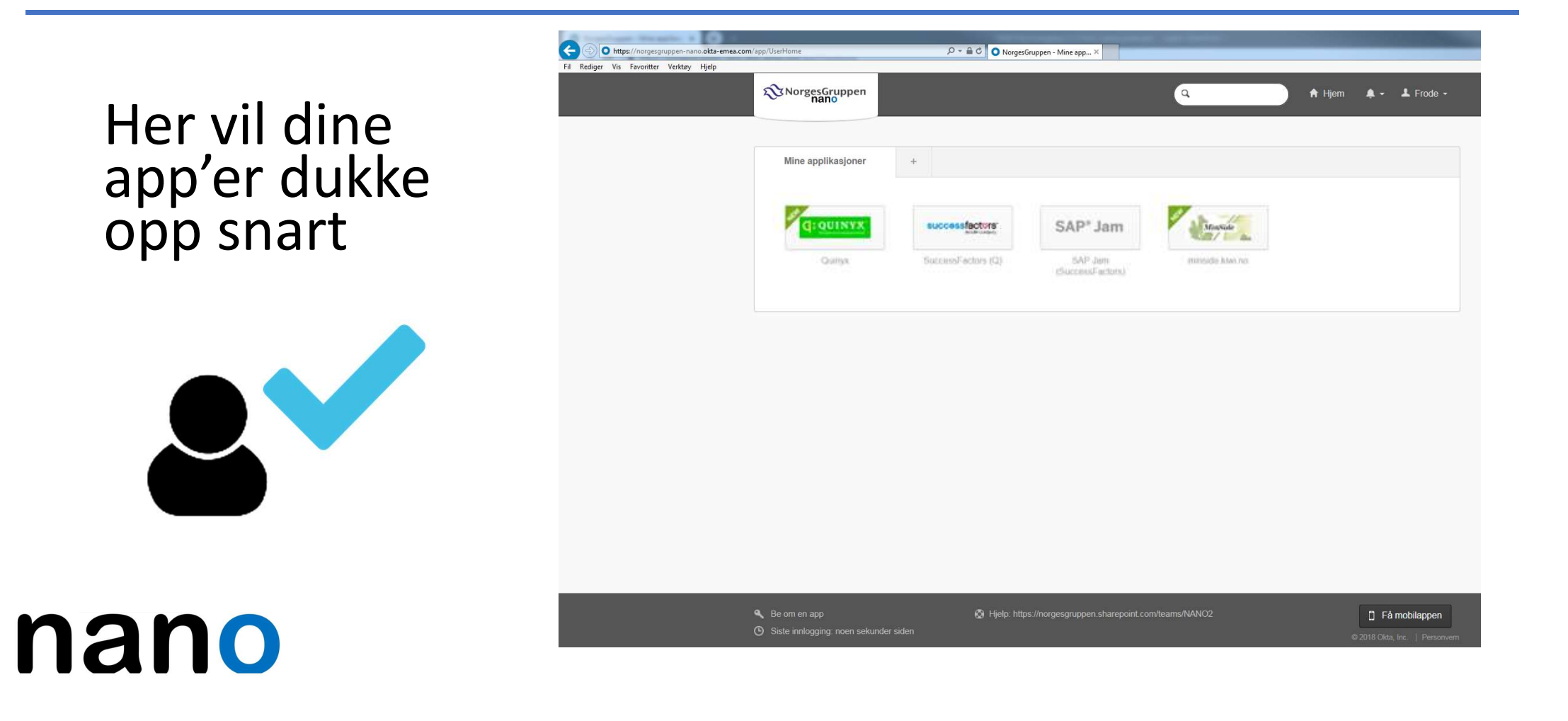